## **General Instructions for Searching the All Inclusive Pesticide List:**

1. Open the document you would like to search for from the GLR Home Website- in this example we use the chemical codes sorted by name document for the Fruit Chemical Use Survey.

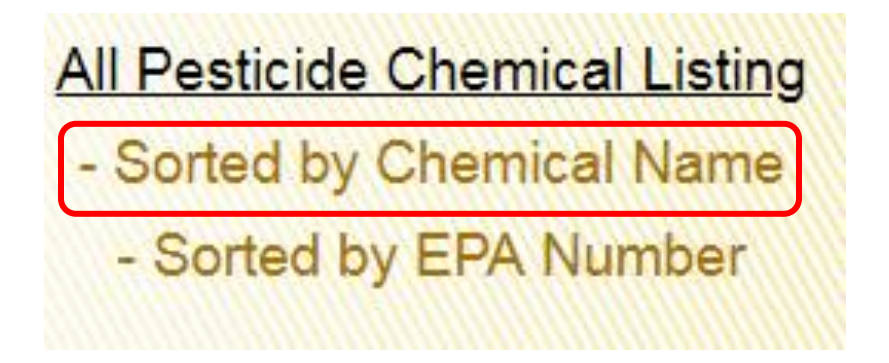

2. Locate the blue icon that looks like a box with an arrow coming out of the top and tap on it. A screenshot of the icon you are looking for is below.

| Werizor   | LTE          |       | 10:39 AM       |                                                               | 1 59% MC |  |
|-----------|--------------|-------|----------------|---------------------------------------------------------------|----------|--|
| 12        |              | I     | 1              | ag.purdue.edu                                                 | ت + 🗇    |  |
| Lange a   | -            | chief | Contraction of | Print of Particular generation and Particular                 |          |  |
| States in |              |       | Children and   |                                                               |          |  |
| 40482     | a the second | H.    | 62575-1        | 2,4-D AMINE 4                                                 |          |  |
| 40538     | - L -        | .36   | 1381-108       | 2,4-0 AMINE 4 - 2,4-0 AMINE                                   |          |  |
| 40538     | - L-         | M     | 1381-108       | 2,4-D AMINE 4 - 2,4-D AMINE A                                 |          |  |
| 45479     | L            |       | 42750-19       | 2.4-0 AMINE 4 - 2.4-0 AMINE 4                                 |          |  |
| 40479     | 6            | - H   | 42750-19       | 2,4 D AMINE 4 - 2,4 D AMINE NO. A                             |          |  |
| 40479     | - E          | H     | 42750-19       | 2,4-D AMINE 4 - 2,4-D AMINE NO.4                              |          |  |
| 40479     | - R.         | 34    | 42750-39       | 2,4-D AMINE 4 - AMINE 4                                       |          |  |
| 40479     | - B/7-       |       | 42750-19       | 2,4-0 AMINE 4 - AMINE 4- POUND                                |          |  |
| 45479     | - K.         | . 91  | 42750-19       | 2,4-D AMINE 4 - HE YELD 2,4-D AMINE NO.4                      |          |  |
| 40538     | 1.           |       | 1381-103       | 2,4-D AMINE 4 - LO-V 2,4-D                                    |          |  |
| 40479     | 1            | 86    | 43750-15       | 2,4-D AMINE 4 - RADAR AM 4                                    |          |  |
| 40479     | 1            | 86    | 42750-29       | 2,4-D AMINE 4 - SENTRY 2,4-D AMINE 4                          |          |  |
| 40479     | . 6          | - 11  | 42750-19       | 2,4-D AMINE 4 - SETRE 2,4-D AMINE 4                           |          |  |
| 40479     | 1.           |       | 42750-19       | 2,4-D AMINE 4 - TENKOZ AMINE 4                                |          |  |
| 40752     | 1            | 14    | 42750-21       | 2,4-D AMINE 6 - AMINE 6-POUND                                 |          |  |
| 40754     | 1            | 14    | 62575-8        | 2,4-D AMINE 6 HERBICIDE                                       |          |  |
| 41501     | 4            | 14    | 84009-4        | 2,4-D AMINE WEED KILLER                                       |          |  |
| 40390     | £            | 94    | 228-139        | 240LV.4ESTER-240LV4                                           |          |  |
| 60390     | 1.           | H     | 228-139        | 2,4-D L V. 4 ESTER - AGRICO 2,4-D 4 LV ESTER                  |          |  |
| 40390     | 1.           | н     | 228-139        | 2,4-D L V. 4 ESTER - AIDEX LV4 OCTVL WEED KILLER              |          |  |
| 40390     | - K.         | н     | 228-139        | 2,4-D L.V. 4 ESTER - 165Y 2,4-D LV-4                          |          |  |
| 40390     | 1            |       | 228-139        | 2,4-0 L.V. 4 ESTER - BRAYTON 2,4-0 L V 4                      |          |  |
| 40390     | - L.         |       | 228-139        | 2,4-D L-V. 4 ESTER - BRAYTON 24D LV4                          |          |  |
| 40390     | 16           |       | 228-539        | 2.4-D L.V. 4 ESTER - CANON 2.4-D LOW VOLATILE ESTER           |          |  |
| 40300     | 1            | =     | 228-539        | 2,4-D L.V. 4 ESTER - ESTER-4 SELECTIVE WEED KILLER            |          |  |
| 40390     | E.           | 10    | 328-139        | 2,4-D L.V. 4 ESTER - MACCO 2,4-D LOW VOLATILE ESTER           |          |  |
| 40390     | E            | 10    | 228-139        | 2.4-D L.V. 4 ESTER - MARC SELECT IV LOW VOLATILE CONCENTRATE  |          |  |
| 40390     | 1            | 11    | 228-139        | 2,4-0 L.V. 4 ESTER - NUFARM WEIDONE LV4 EC BROADLEAF HERBIDDE |          |  |

3. You should see a window pop open with options in it – locate the "Copy to iBooks" icon circled in red below and tap on it. This will open the document in the iBooks app on the iPad.

|                                                                            | 10:40 AM               | Conserve and |                  | * 59% 📖 |
|----------------------------------------------------------------------------|------------------------|--------------|------------------|---------|
| 🔒 ag.                                                                      | purdue.edu             |              | C D              | + 17    |
| tor Name<br>AMINE<br>AMINE 4<br>AMINE 4                                    |                        | •<br>•<br>•  |                  | •••     |
| AMINE NO. 4<br>AMINE NO.4                                                  | Mail                   | Reminders    | Copy to iBooks   | More    |
| E 4<br>E 4- POUND<br>LD 2,4-D AMINE<br>2,4-D<br>R AM 4<br>RY 2,4-D AMINE 4 | 00                     |              | *                |         |
| DZ AMINE 4<br>E 6-POUND<br>IDE<br>LLER<br>4-D LV 4                         | Add to Reading<br>List | Add Bookmark | Add to Favorites | Сору    |
| SRICO 2,4-D 4 LV E                                                         | STER                   |              |                  |         |
| DEX LV4 OCTYL W                                                            | EED KILLER             |              |                  |         |

4. Once the document is open in iBooks, locate the search magnifying glass in the top right and tap on it – circled in red below

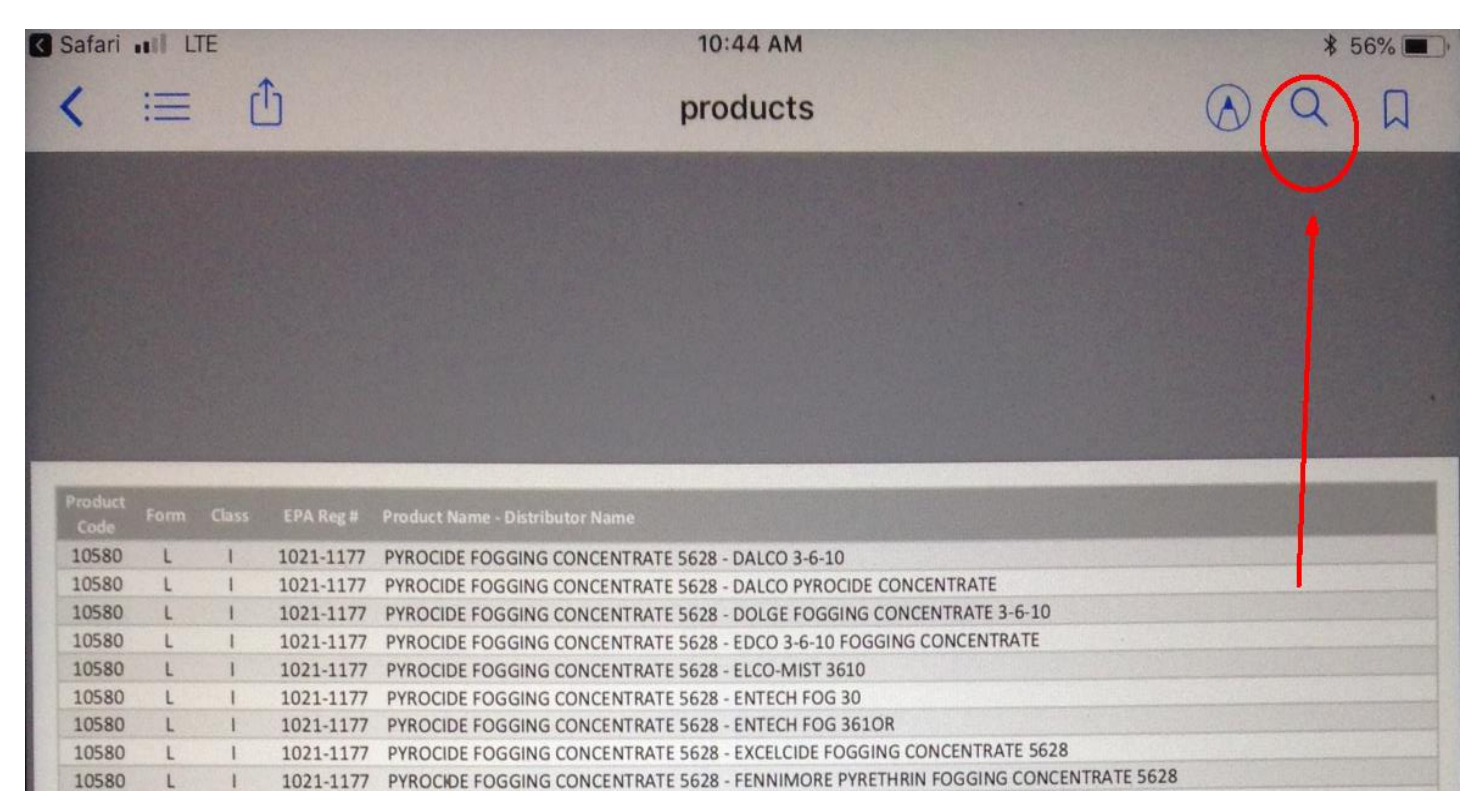

5. A search box will open up and you may type in the item you want to search for – in this example below I will search for the Chemical name "Mustang" NOTE – if the search does not return an item right away please wait a minute or two before searching again – it takes a while to load the document into iBooks completely since it is a large file.

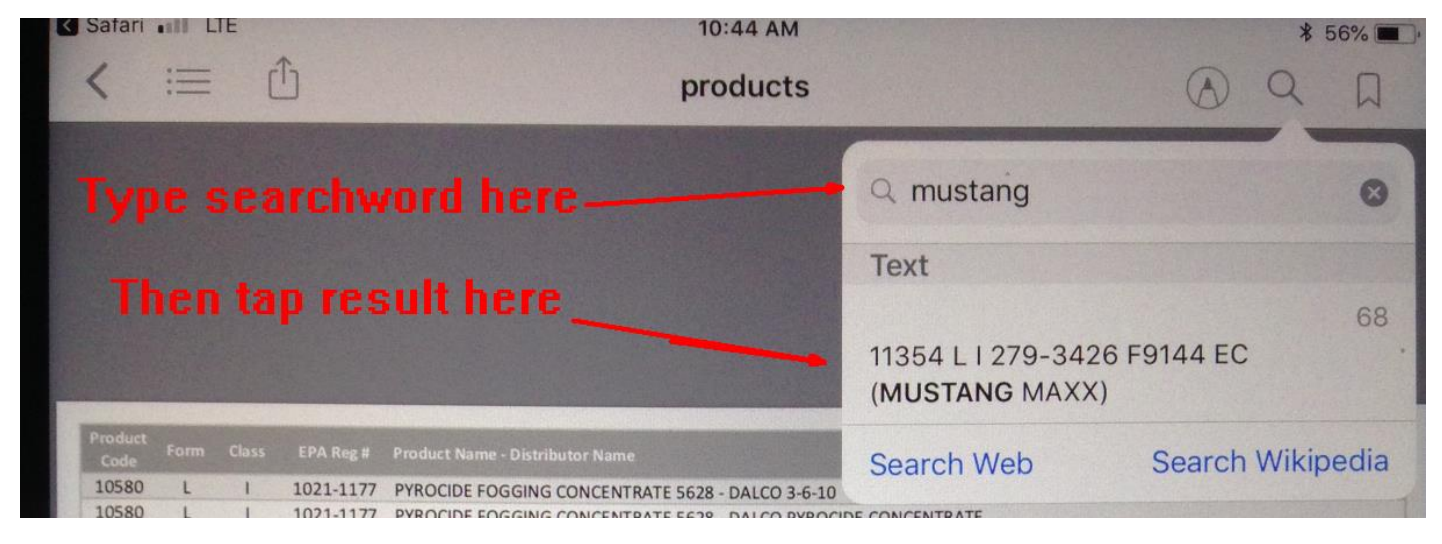

6. After tapping the result, the iBooks app takes me to page 68 and shows me the result for "Mustang"

| Product<br>Code |   | Class | EPA Reg # | Product Name - Distributor Name                                          |
|-----------------|---|-------|-----------|--------------------------------------------------------------------------|
| 40775           | D | н     | 5481-506  | EVITAL 5G                                                                |
| 70765           | L | F     | 66330-383 | EVITO T FUNGICIDE - DISARM +T FUNGICIDE                                  |
| 70765           | L | F     | 66330-383 | EVITO T FUNGICIDE - DISARM T FUNGICIDE                                   |
| 70765           | L | F     | 66330-383 | EVITO T FUNGICIDE - FAME + T SC FUNGICIDE                                |
| 40624           | D | н     | 100-774   | EXCEED HERBICIDE                                                         |
| 90390           | L | MG    | 62097-9   | EXILIS PLUS - EXILIS PLUS                                                |
| 40981           | L | н     | 100-1161  | EXPERT HERBICIDE                                                         |
| 40310           | D | н     | 352-509   | EXPRESS HERBICIDE - PLUS HERBICIDE OR II HERBICIDE (AS A COMPONENT OF DA |
| 40832           | L | н     | 241-405   | EXTREME HERBICIDE                                                        |
| 41139           | L | н     | 279-3316  | F6119 EC HERBICIDE                                                       |
| 11237           | L | 1     | 279-3329  | F6126 EW INSECTICIDE                                                     |
| 41364           | L | н     | 279-3370  | F6285 4F CAL HERBICIDE - CROSSING 4F CA                                  |
| 41364           | L | н     | 279-3370  | F6285 4F CAL HERBICIDE - PORTFOLIO 4F CA                                 |
| 41405           | D | н     | 279-3340  | F6482 45DF (AUTHORITY MTZ) - UNITED SUPPLIERS TRIPLECROWN INSECTICIDE    |
| 41146           | L | Н     | 279-3334  | F7120 SC (SPARTAN ADVANCE)                                               |
| 41565           | L | Н     | 279-3337  | F7127 SE HERBICIDE                                                       |
| 41441           | L | н     | 279-3355  | F7214 HERBICIDE                                                          |
| 41270           | D | н     | 279-3366  | F7275 HERBICIDE                                                          |
| 41370           | L | н     | 279-3409  | F7436-13 HERBICIDE                                                       |
| 41375           | L | н     | 279-3442  | F7583-3 (AUTHORITY ELITE, BROADAXE, BROADAXE XC or SPARTAN ELITE) - BRO  |
| 41454           | D | н     | 279-3411  | F9009-1 WDG HERBICIDE                                                    |
| 41214           | D | н     | 279-3413  | F9016 DF (AUTHORITY XL)                                                  |
| 41382           | D | н     | 279-9560  | F9016-2 DF (AUTHORITY MAXX)                                              |
| 11288           | L | 1     | 279-3380  | F9043 EC INSECTICIDE                                                     |
| 11331           | L | 1     | 279-9545  | F9047-2 EC INSECTICIDE                                                   |
| 11354           | L | 1     | 279-3426  | F9144 EC (MUSTANG MAXX)                                                  |
| 11355           | L | 1     | 279-3440  | F9210-1 INSECTICIDE                                                      |
| 41342           | L | Н     | 279-3450  | F9310-6 (ANTHEM)                                                         |